## ΦΥΛΛΟ ΕΡΓΑΣΙΑΣ 2

# ΘΕΩΡΙΑ

## ΕΡΓΑΛΕΙΑ ΔΙΑΧΕΙΡΙΣΗΣ ΜΟΡΦΩΝ ΚΑΙ ΣΚΗΝΙΚΟΥ ΣΤΟ SCRATCH

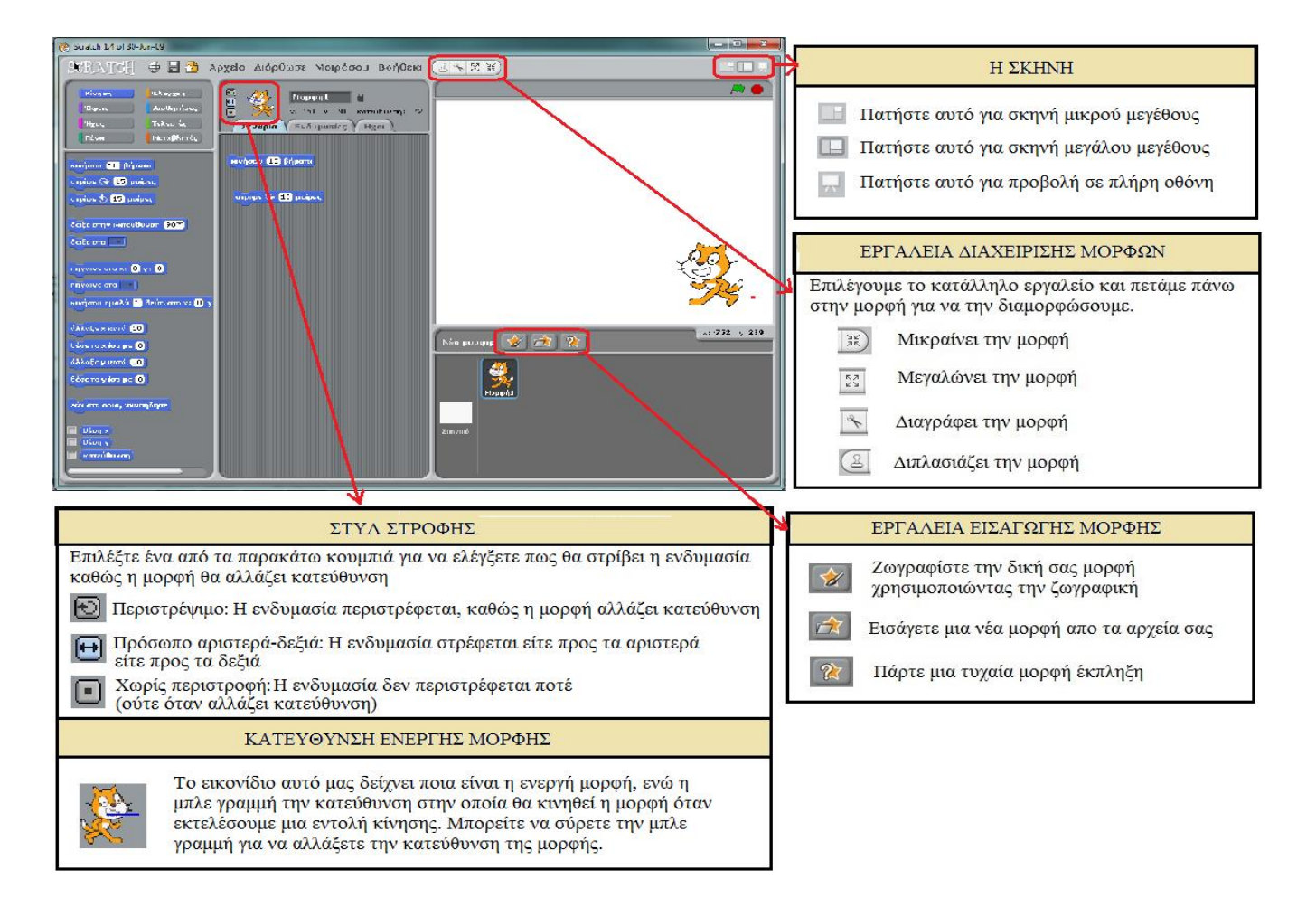

### ΕΝΤΟΛΕΣ ΕΠΑΝΑΛΗΨΗΣ

Οι βασικές εντολές επανάληψης είναι 2 και μας είναι χρήσιμες όταν θέλουμε να επαναλάβουμε την εκτέλεση μιας ή περισσότερων εντολών πολλές φορές.

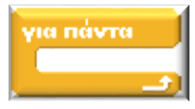

Η εντολή "για πάντα" μας δίνει την δυνατότητα να επαναλαμβάνουμε την εκτέλεση όσων εντολών σύρουμε μέσα στις δαγκάνες του για πάντα.

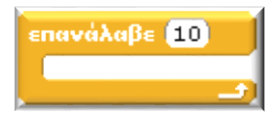

Η εντολή "επανέλαβε (10)" μας δίνει την δυνατότητα να επαναλαμβάνουμε την εκτέλεση όσων εντολών σύρουμε μέσα στις δαγκάνες του για συγκεκριμένες φορές τις οποίες έχουμε καθορίσει π.χ. 10 φορές.

#### 4° ΓΥΜΝΑΣΙΟ ΔΑΦΝΗΣ

## ΔΡΑΣΤΗΡΙΟΤΗΤΑ

Στόχος της δραστηριότητας είναι να δημιουργήσετε το παρακάτω σκηνικό βυθού σύμφωνα με τις οδηγίες που δίνονται. Αναζητήστε το Scratch στην επιφάνεια εργασίας του υπολογιστή σας και προσπαθήστε να δημιουργήσετε το σκηνικό του βυθού.

#### Βήμα 1) Δημιουργία του σκηνικού του βυθού.

#### Δημιουργήστε το σκηνικό που βλέπετε δίπλα ως εξής:

- > Κάντε εισαγωγή του σκηνικού underwater από το φάκελο Nature.
- > Κάντε εισαγωγή τον ήχο Bubbles από το φάκελο Effects.
- Δημιουργήστε το κατάλληλο σενάριο ώστε:
  - να ζεκινά η εκτέλεση του σεναρίου όταν πατάμε την σημαία
  - να επαναλαμβάνει συνεχώς τον ήχο Bubbles.

#### Βήμα 2) Δημιουργία των μορφών.

#### Δημιουργήστε τις μορφές ως εξής:

> Κάντε εισαγωγή μια-μια τις παρακάτω μορφές από το φάκελο Animals με το κατάλληλο εργαλείο.

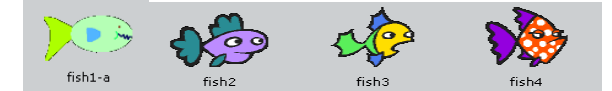

- Αλλάξτε το μέγεθος των μορφών με το κατάλληλο εργαλείο.
- Δημιουργήστε το κατάλληλο σενάριο για κάθε μορφή ώστε:
  - να ζεκινά η εκτέλεση του σεναρίου όταν πατάμε την σημαία
  - να κινείτε συνεχώς.
  - να αναπηδά όταν φτάνει στην άκρη της οθόνης.
  - να κινείτε κάθε ψάρι με διαφορετική ταχύτητα.

Για να δημιουργήσετε τα σενάρια των μορφών θα χρειαστείτε τις παρακάτω εντολές:

| εάν στα όρια, αναπήδησε  | όταν στο 🖌   | уічеі кλік        |
|--------------------------|--------------|-------------------|
| για πάντα<br>περίμενε (1 | δευτερόλειτα | κινήσου 10 βήματα |

👃 Αν η μορφές γυρίζουν ανάποδα διορθώστε το με το κατάλληλο εργαλείο από το «στυλ στροφής»!

#### Βήμα 3) Προσπαθήστε να κάνετε τα ψάρια να κινούνται σε διαφορετικές κατευθύνσεις.

Χρησιμοποιήστε το εργαλείο κατεύθυνσης ενεργής μορφής!

Βήμα 4) Προσπαθήστε να κάνετε το fish1 να ανοιγοκλείνει το στόμα του.

Βρείτε και προσθέστε την κατάλληλη ενδυμασία και το κατάλληλο σενάριο για να το πετύχετε!

#### Βήμα 5) Προσπαθήστε να προσθέσετε περισσότερα ψάρια.

Χρησιμοποιήστε το εργαλείο διπλασιασμού των μορφών από τα «εργαλεία διαχείρισης μορφών» για να αυξήσετε τα ψάρια σε 10.

Βήμα 6) Αποθηκεύστε την εργασία σας στο φάκελο «Scratch Projects» με όνομα:
Τμήμα- Ομάδα- Επώνυμο

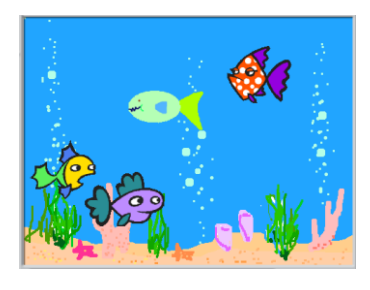

## ΦΥΛΛΟ ΑΠΑΝΤΗΣΕΩΝ ΜΑΘΗΤΗ

Παρατηρήστε προσεκτικά την σκηνή στον διαδραστικό πίνακα και απαντήστε στις ακόλουθες ερωτήσεις επιλογής.

### ΕΡΩΤΗΣΕΙΣ

| 1.                                       | Το τοπίο του βυθού αποτελεί για το πρόγραμμα του Scratch.          |                                                  |              |                   |               |  |  |
|------------------------------------------|--------------------------------------------------------------------|--------------------------------------------------|--------------|-------------------|---------------|--|--|
|                                          | Μορφή 🛛 🛛 🖸                                                        | Σκηνικό 🛛                                        | Ενδυμασία    |                   |               |  |  |
| 2.                                       | Πόσες μορφές υπάρχουν στη σκηνή του βυθού.                         |                                                  |              |                   |               |  |  |
|                                          | 1 🗆 💈                                                              | 2 🗆                                              | 4 🗆          |                   |               |  |  |
| 3.                                       | Ποια από τις παρακάτω μορφές έχει περισσότερες από μία ενδυμασίες. |                                                  |              |                   |               |  |  |
|                                          | Το κίτρινο ψάρι 🛛                                                  | Το πρά                                           | άσινο ψάρι 🛛 | Το κόκκινο ψάρι 🗖 | Το μοβ ψάρι 🛛 |  |  |
| 4.                                       | Πόσες ενδυμασίες π                                                 | Ιόσες ενδυμασίες πιστεύτε ότι έχει αυτή η μορφή; |              |                   |               |  |  |
|                                          | 1 🗆 💈                                                              | 2 🗆                                              | 3 🗆 4 🗆      |                   |               |  |  |
| 5.                                       | Σε τι κατεύθυνση κινούνται οι μορφές;                              |                                                  |              |                   |               |  |  |
|                                          | Οριζόντια 🗌 🛛 Ι                                                    | Κάθετη                                           | Σε διάφορες  | κατευθύνσεις 🗆    |               |  |  |
| 6.                                       | Όλες οι μορφές κινα                                                | ς οι μορφές κινούνται με την ίδια ταχύτητα;      |              |                   |               |  |  |
|                                          | NAI 🗆                                                              | OXI 🗆                                            | ]            |                   |               |  |  |
| 7.                                       | Τι κάνει μία μορφή που κινείτε όταν φτάσει στα άκρα της σκηνής;    |                                                  |              |                   |               |  |  |
| Αναπηδά 🗆 Σταματά 🔲 Αλλάζει κατεύθυνση 🗖 |                                                                    |                                                  |              |                   |               |  |  |
| 8.                                       | Υπάρχει ηχητική επένδυση στη σκηνή του βυθού.                      |                                                  |              |                   |               |  |  |

NAI 🗆 OXI 🗆